# 智能相机 NHK25系列 操作手册

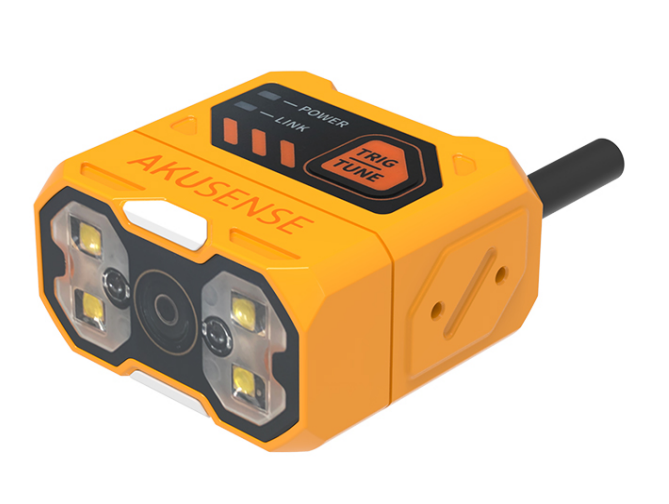

V1.2

| 第− | 一章 产品介绍       | 3  |
|----|---------------|----|
|    | 1.1 产品说明      | 3  |
|    | 1.2 主要特性      | 3  |
|    | 1.3 外观介绍      | 4  |
|    | 1.4 接口与散线定义   | 5  |
|    | 1.5 配件和尺寸     | 6  |
| 第二 | 二章 设备安装与操作    | 7  |
|    | 2.1 设备安装      | 7  |
|    | 2.2 电源连接      | 9  |
|    | 2.3 通讯连接      | 10 |
| 第三 | 三章 IO 电气特性与接线 |    |
|    | 3.1 I/O 电气特性  |    |
|    | 3.2 IO 外部接线   | 15 |
|    | 3.3 RS-232 串口 | 17 |
| 第四 | 四章 客户端操作      |    |
|    | 4.1 软件连接      |    |
|    | 4.2 PC 网络配置   | 19 |
| 第3 | 五章 功能介绍       | 21 |
|    | 5.1 界面介绍      | 21 |
|    | 5.2 新建方案      | 22 |
|    | 5.3 方案管理      |    |

# 目录

| 第六章 | 常见问题列表       |          |  |
|-----|--------------|----------|--|
| 6.1 | 客户端软件已识别到设备, | 但显示「不可达」 |  |

# 第一章 产品介绍

#### 1.1 产品说明

本手册适用于怡合达NHK26系列,可应用于 3C、食药品、电子半导体、汽车零配件等行业。 内置多种深度视觉检测工具,搭载了照明、采集、处理、通信等功能,卓越的产品性能为有无、正 反、计数等防错场景提供可靠的检测结果。

#### 1.2 主要特性

- 采用创新性嵌入式硬件平台,可进行高速的图像采集及处理
- 搭配液态镜头,内置自研对焦算法,可实现高速变焦
- 集成高精度定位、检测算法,可满足有无、计数等防错场景的检测需求
- IO 接口丰富,可通过 IO 信号与其他设备进行实时通讯
- 支持 TCP Server, TCP Client, ModBus TCP, MELSEC, SLMP, RS-232、EtherNet/IP 等
   多种通讯模式进行实时数据传输
- 体积小巧,适应狭小空间安装

# 1.3 外观介绍

# A 外观说明

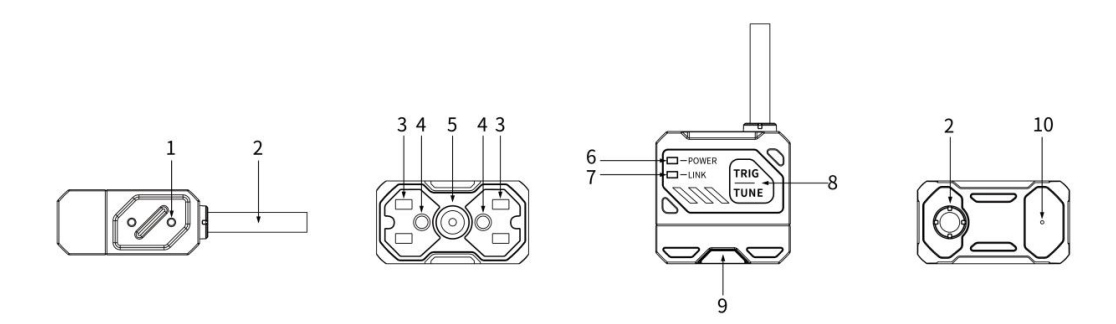

| 序号              | 名称                   | 描述                       |
|-----------------|----------------------|--------------------------|
| 1               | 螺孔                   | 视觉传感器安装孔,用于固定设备          |
| 2               | \ <del>★ +</del> ☆\₽ | M12-17PIN 线缆, 包含电源线, 以太网 |
| ۷               |                      | 线,IO 线,串口功能线             |
| 2               | 业活                   | 内置红/白光源,用于采集图像时进行补       |
| 5               |                      | 光,确保图像效果                 |
| 4               | 瞄准灯                  | 指示图像中心位置 , 便于瞄准目标        |
| 5               | 图像传感器                | 用于采集图像                   |
| 6               | POWER 电源指示灯          | 设备正常运行亮绿灯,无运行不亮灯         |
| 7               | LINK 网络指示灯           | 网络通讯正常时亮绿灯频闪             |
| 0               |                      | 触发/一键调参按键。单次点击为触发拍       |
| 8 TRIG 键/TONE 键 |                      | 照,长按 5s 进行一键调参           |
| 9               | 状态指示灯                | OK 时亮绿灯,NG 时亮红灯          |
| 10              | 蜂鸣器                  | 解码成功或失败时发声提示             |

## B 状态指示灯说明

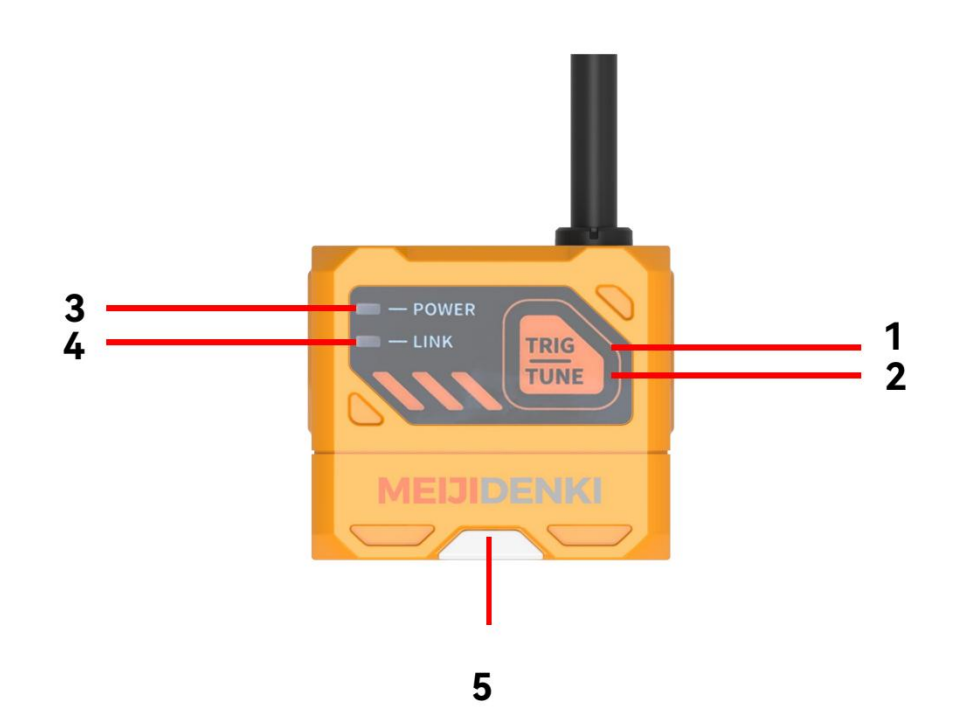

| 序号 | 名称     | 描述              |
|----|--------|-----------------|
| 1  | TRIG 键 | 触发按键            |
| 2  | TUNE 键 | 自动调参按键          |
| 3  | 电源指示灯  | 设备正常运行亮绿灯       |
| 4  | 网络指示灯  | 网络通讯正常时亮绿灯频闪    |
| 5  | 状态指示灯  | OK 时亮绿灯,NG 时亮红灯 |

# 1.4 接口与散线定义

设备接口为 M12-17PIN 接口,具体管脚信号定义如下图所示。

设备接线时,请根据表中的各管脚编号,结合线缆标签上的颜色进行连接。

| M12-17PIN 公头 | 管脚 | 颜色 | 信号     |
|--------------|----|----|--------|
|              | 1  | 红色 | DC_24V |
|              | 2  | 空  |        |

| <br> |    |           |
|------|----|-----------|
| 3    | 空  |           |
| 4    | 红蓝 | RS232_TXD |
| 5    | 浅绿 | RS232_RXD |
| 6    | 橙白 | ENET_RX-  |
| 7    | 绿色 | ENET _TX+ |
| 8    | 黄色 | LINE_INO  |
| 9    | 棕色 | IN_COM    |
| 10   | 白色 | LINE_IN1  |
| 11   | 黑色 | GND       |
| 12   | 灰色 | LINE_OUT0 |
| 13   | 空  |           |
| 14   | 橙色 | ENET_RX+  |
| 15   | 绿白 | ENET_TX-  |
| 16   | 紫色 | LINE_OUT1 |
| 17   | 蓝色 | LINE_OUT2 |

# 1.5 配件和尺寸

# A 清单

为正常使用设备,安装前请先准备下表所示的配套物品。

| 配件名称 | 描述                   | 图片                |
|------|----------------------|-------------------|
| 线缆   | 连接设备接口的 M12-17PIN 线缆 | $\mathbf{\Theta}$ |

| 电源     | 24V 电源适配器  |  |
|--------|------------|--|
| L型安装支架 | L 型安装支架+螺丝 |  |

## B 尺寸

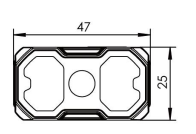

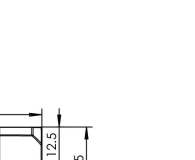

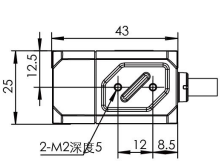

单位:mm

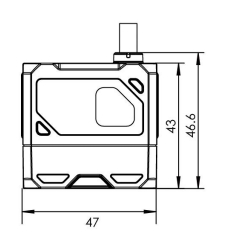

<u>2-M2深</u>度5

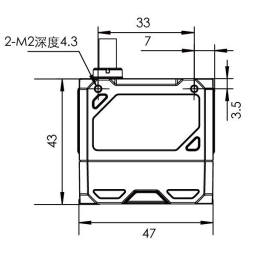

# 第二章 设备安装与操作

#### 2.1 设备安装

1.将设备使用螺丝安装到固定支架上,再通过固定支架安装到其他机构件上。

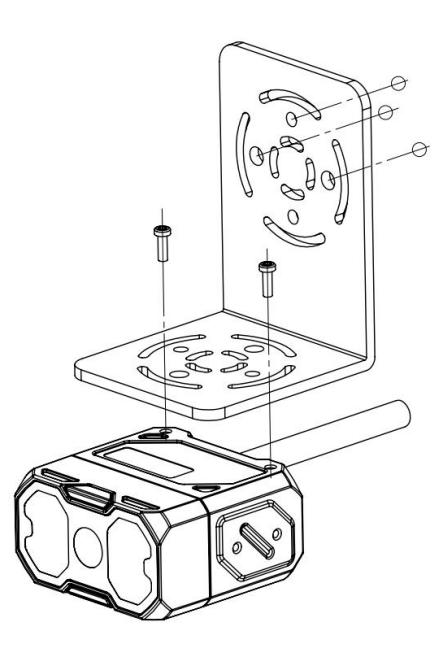

演示图:正面安装

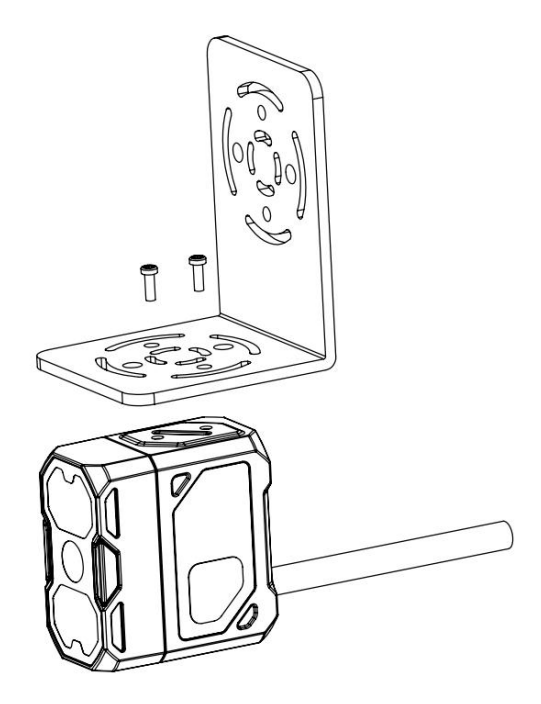

演示图:侧面安装

2. 安装倾斜 10-15 度,避免光斑和反光。

液态变焦传感器工作距离为 40mm-300mm

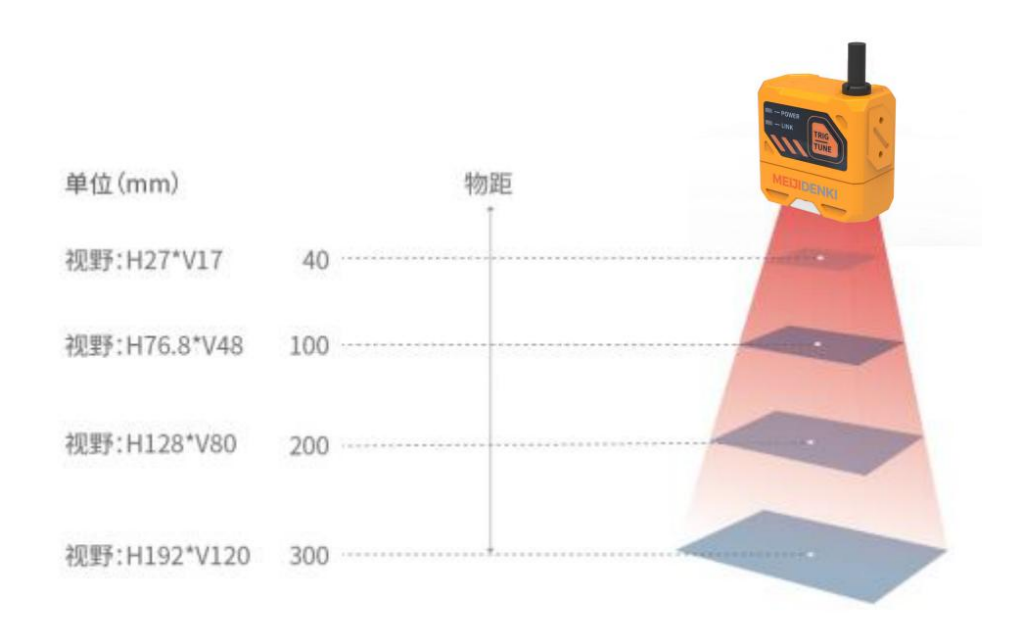

#### 液态变焦传感器安装示意图

#### 手动变焦传感器工作距离为 30mm-300mm

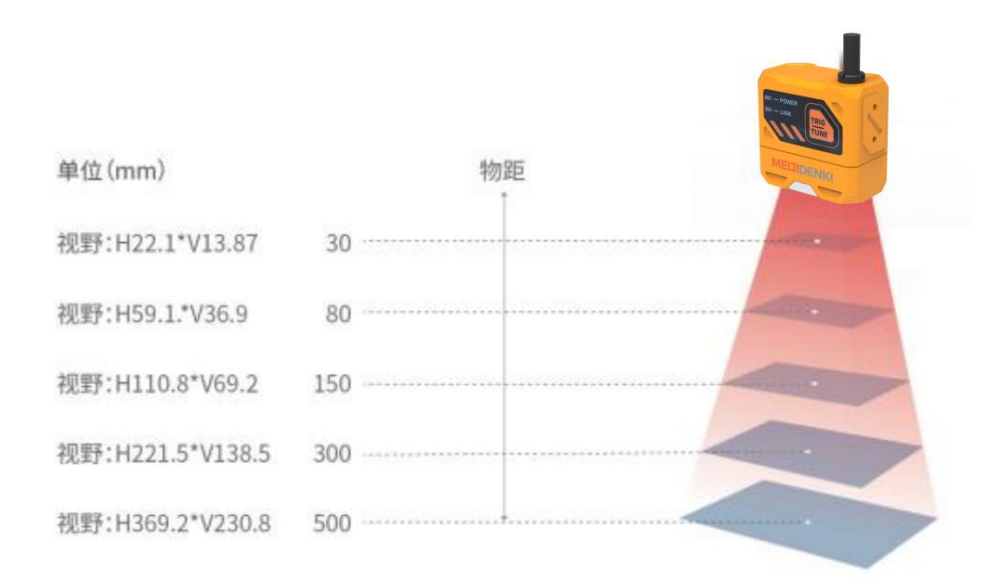

#### 手动调焦传感器安装示意图

#### 2.2 电源连接

电源支持 24V DC, 最大 3A。

有两种供电方式: 支持 24VDC 直连或 220VAC 搭配适配器连接。

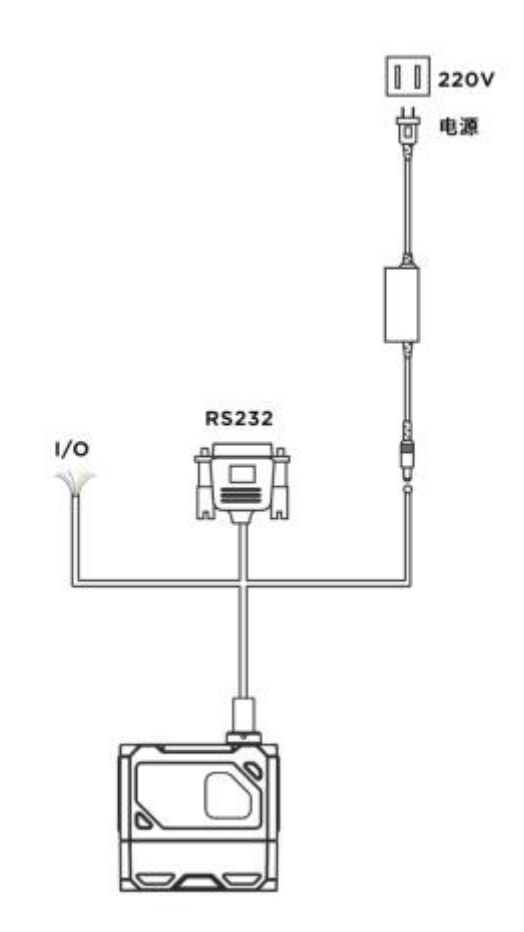

2.3 通讯连接

A RS232 串口连接

默认波特率为 9600, 校验位: NULL, 数据位: 8, 终止位: 1。实际参数可在调试软件时更改。

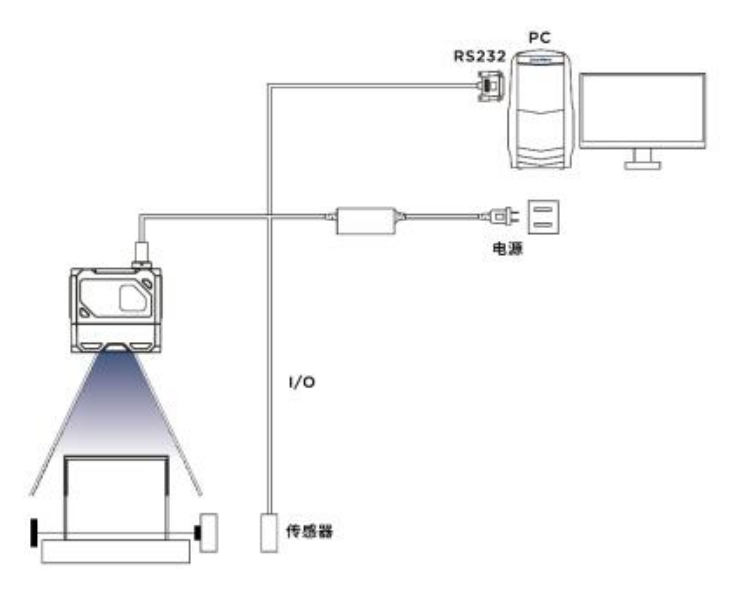

# B Ethernet 连接

默认 IP 地址是 169.254.153.0, 默认数据端口为 15000。

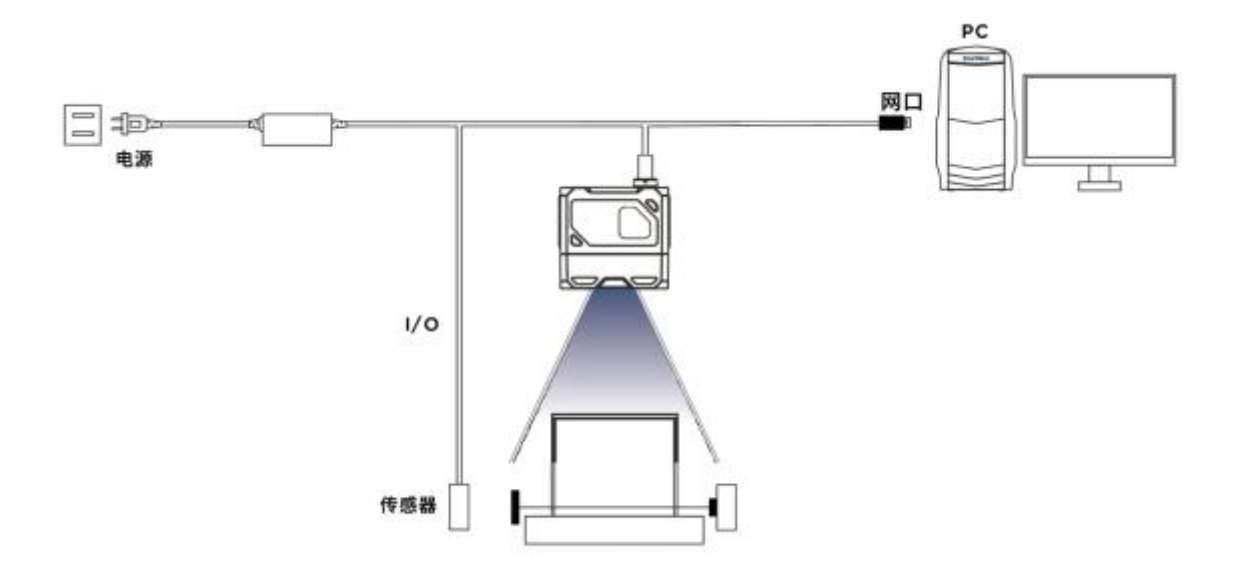

# 第三章 IO 电气特性与接线

视觉传感器有 2 路光耦隔离输入以及 3 路非隔离输出。

## 3.1 I/O 电气特性

设备 I/O 信号中的 LineIn 0/1 为光耦隔离输入, LineOut0/1/2 为非光耦隔离输出。

| 参数名称    | 参数符号 | 参数值  |
|---------|------|------|
| 输入逻辑低电平 | VOL  | 8V   |
| 输入逻辑高电平 | VOH  | 12V  |
| 输入下降沿延迟 | TDF  | 10µs |
| 输入上升沿延迟 | TDR  | 47µs |

#### 3.1.1 输入电气特性

说明\*: 输入逻辑低或逻辑高, 是代表输入的电压的门限值。输入上升或下降延迟是代表的性能。

#### 3.1.2 输出电气特性

| 参数名称    | 参数符号 | 参数值   |
|---------|------|-------|
| 输出逻辑低电平 | VOL  | 0.7V  |
| 输出逻辑高电平 | VOH  | 23.9V |

| 输出下降沿延迟 | TDF | 20.3µs |
|---------|-----|--------|
| 输出上升沿延迟 | TDR | 550µs  |
| 输出下降时间  | TF  | 12µs   |
| 输出上升时间  | TR  | 3.5µs  |

# 3.1.3 输入内部接线图

## ● 输入信号

设备 I/O 信号中的 In 0/1 为输入,输入电压范围为 8~24VDC。

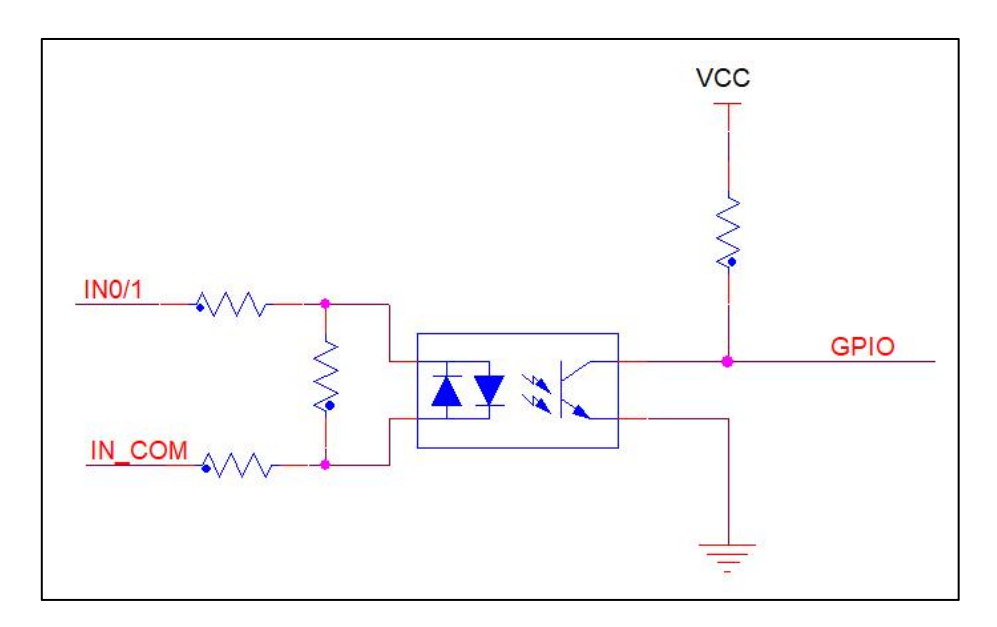

设备输入电路图

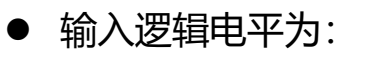

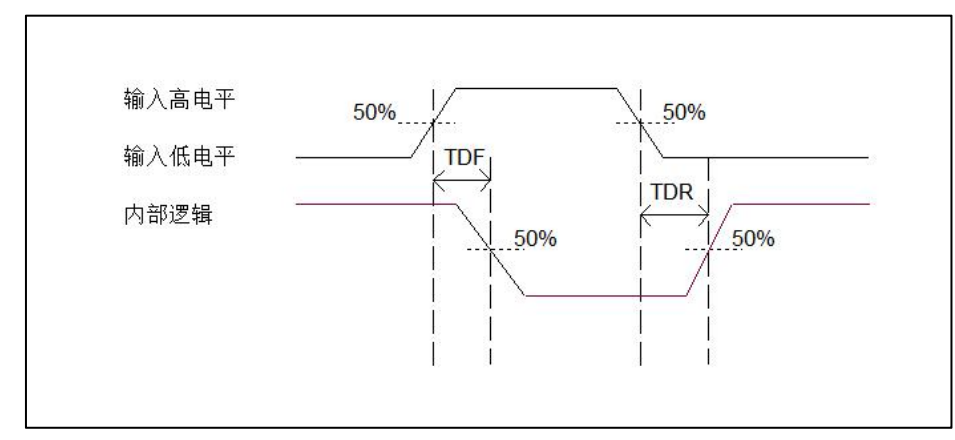

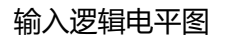

# 3.1.4 输出内部接线图

## ● 输出信号

设备 I/O 信号中的 Lineout0/1/2 为输出。输出电压范围为 5~40V,输出电流不超过 50 mA。

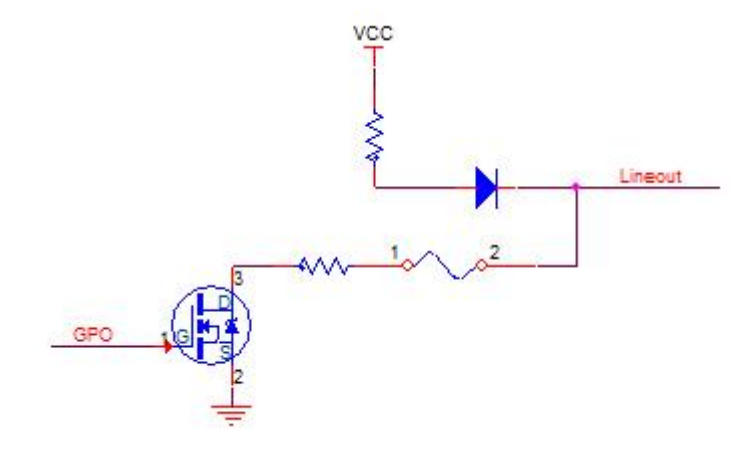

设备输出电路图

● 输出逻辑电平为:

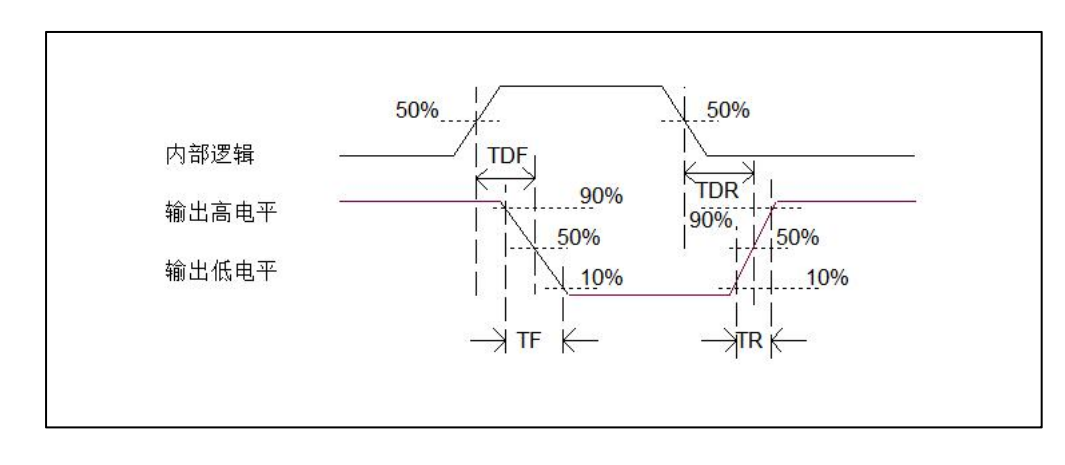

#### 输出逻辑电平图

#### 3.2 IO 外部接线

设备可通过 I/O 接口接收外部输入的信号或输出信号给外部设备。本章节主要介绍 I/O 部分如何 接线,接线图中的信号输入以 LineIn 0 为例,信号输出以 LineOut 0 为例。其他接口可根据接线 图中的线缆定义,结合接口介绍进行类推。

#### 3.2.1 输入外部接线图

设备的类型不同,设备输入接线有所不同。

#### ● 输入信号为 NPN

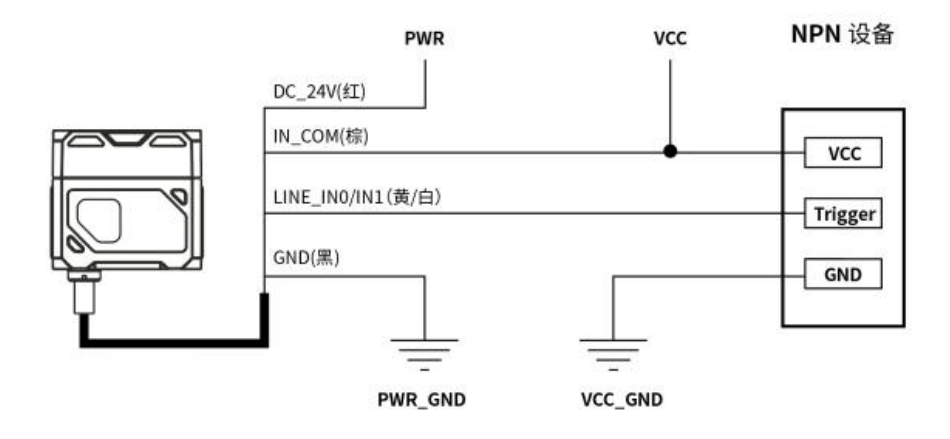

● 输入信号为 PNP

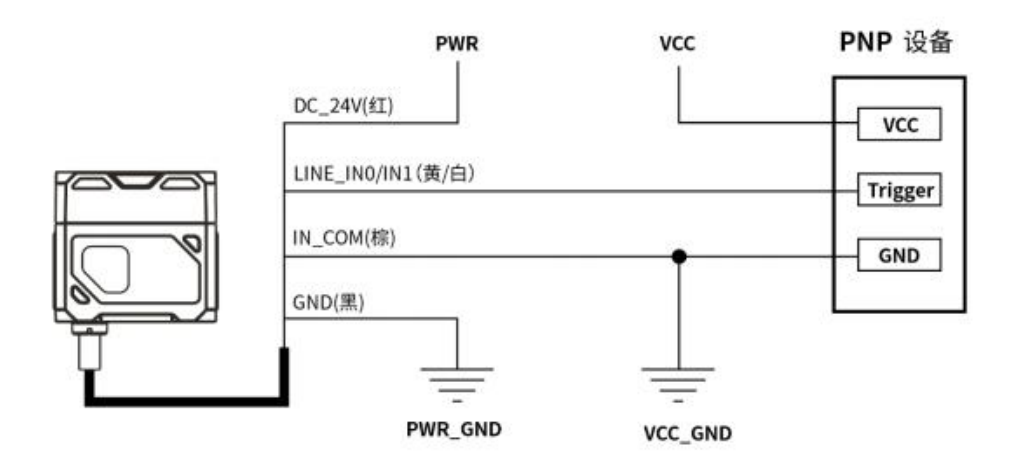

#### 3.2.2 输出外部接线图

设备的类型不同,设备输出接线有所不同。

• 外部设备为 NPN 型设备

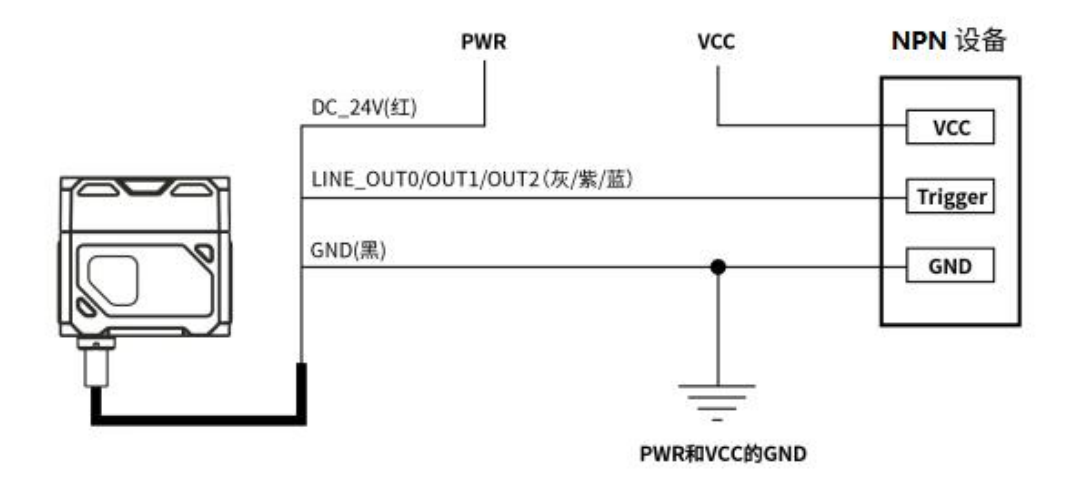

说明\*:

1) 设备的 VCC 的电压值不得高于传感器 PWR 的电压值 24V, 否则设备输出信号会异常。

2) 输出端负载电流需满足产品规格要求(必要时需串限流电阻)。

# 3.3 RS-232 串口

设备支持 RS-232 串口输出。

## 3.3.1 RS-232 串口

常用的 9-pin 公头 232 串口连接器串口头定义如下图所示。

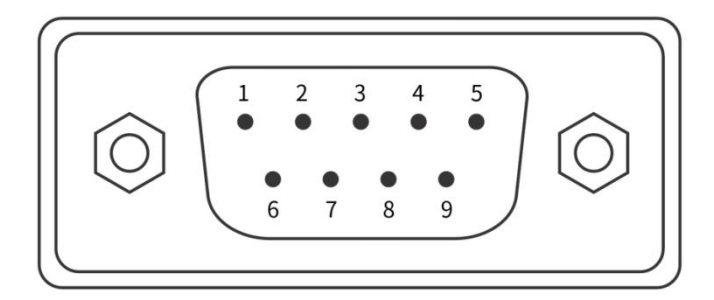

#### 9-pin 公头连接器

| 管脚序号 | 含义  | 功能描述 |
|------|-----|------|
| 2    | RX  | 接收数据 |
| 3    | тх  | 发送数据 |
| 5    | GND | 信号地  |

9-pin 公头 232 串口定义

注意\*: VCC 的电压值不得高于 PWR 的电压值,否则设备输出信号会异常。

# 第四章 客户端操作

#### 4.1 软件连接

- 双击图标打开软件;
- 视觉传感器与配置软件的 PC 需要在同一网段才能够连接;
- 默认的 IP 地址: 169.254.153.5; 网关 255.255.255.0;
- 可以使用 DHCP 与使用静态 IP 地址形式,使得连通成功。

| ¢. | MJ_AiSensor | ♠ 设备管理 |    |      |            |               |          |      |    | () — & ×           |
|----|-------------|--------|----|------|------------|---------------|----------|------|----|--------------------|
|    |             |        |    |      |            |               |          |      |    |                    |
|    | 名称          | 地址     | 状态 | 固件版本 | 接口         | Mac地址         | 序列号      | 组网状态 | 连接 | 设备操作               |
| 25 |             |        |    |      |            |               |          |      | 连接 | (course) (course)  |
|    |             |        |    |      |            |               |          |      |    |                    |
|    |             |        |    | 1    | P配置        |               |          |      |    |                    |
|    |             |        |    |      | 设定方式       |               |          |      |    |                    |
|    |             |        |    |      | ● 使用DHCI   | o 使用静         | 态IP      |      |    |                    |
|    |             |        |    |      |            |               |          |      |    |                    |
|    |             |        |    |      | 一静态IP配置    |               |          |      |    |                    |
|    |             |        |    |      | m.c        |               | 一键仄积     |      |    |                    |
|    |             |        |    |      | 和男 凶       | + 🕅           |          |      |    |                    |
|    |             |        |    |      |            | ~~~           |          |      |    |                    |
|    |             |        |    |      | IP地址       | 169 . 254 . 2 | 53 . 106 |      |    |                    |
|    |             |        |    |      | 子网掩码       | 255 . 255 .   | 0.0      |      |    |                    |
|    |             |        |    |      | 默认网关       | 169 . 254 . 2 | 53 . 1   |      |    |                    |
|    |             |        |    |      | DNS Server | 169 . 254 . 2 | 53 . 1   |      |    |                    |
|    |             |        |    |      |            |               |          |      |    |                    |
|    |             |        |    |      |            |               | 确认       |      |    |                    |
|    |             |        |    |      |            |               |          |      |    |                    |
|    |             |        |    |      |            |               |          |      |    | So 🕫 🕫 🙂 😓 🖀 🖀 🖀 🖀 |

修改 IP

#### 4.2 PC 网络配置

#### 4.2.1 更改 PC 的 IP 地址

操作步骤如下:1)以 Windows10 为例, 依次打开"开始菜单" > "设置" > "网络和 Internet" > "以太网" > "更多适配器选项" > "以太网 3" >右键"属性" > "网络" > "Internet 协议版本 4 (TCP/IPv4)", 对应修改相应网卡的 PC 的 IP 地址为 169.254.153.5; 子网掩码: 255.255.255.0。

| 1 主页 以太网                                      |                                                                                                    |                                               |             |
|-----------------------------------------------|----------------------------------------------------------------------------------------------------|-----------------------------------------------|-------------|
| 意托設置 ア 网络                                     |                                                                                                    |                                               | 相关设置        |
| MBRD Internet                                 |                                                                                                    |                                               | 更改高级共享设置    |
| PRASE                                         |                                                                                                    | - 0 ×                                         | 网络和共享中心     |
|                                               |                                                                                                    | _م                                            | Windows 防火墙 |
| ・以太陽<br>組织 * 新用出网络设备 诊断配合接接                   | 皇命名此连接 雪薯此连接的状态 更改此连接的设置                                                                                                    | <b>∦</b> • □ 0                                |             |
| IRS WIAN                                      | 型牙用地连接 LL大用                                                                                                    |                                               |             |
| • VPN dill Qualcomm QCA9377 802.11ac          | Bluetooth Device (Personal Ar., Realtek PCIe GbE Family Contr                                                                                                    | J                                             |             |
| • 1674600                                     | × Internet 物议版本 4                                                                                                    | (TCP/IPrd) 陽性 ×                               |             |
| 彩动物点                                          | 26.00                                                                                                    |                                               |             |
| 法接印使用:<br>使用 Realtak PCIe GbE Fi              | 如果网络支持统法<br>端系统管理员处系                                                                                                    | .肥.则可以原料造动编制的 IP 设置。 齿侧、 行電要从网<br>得适当的 IP 设置。 |             |
| - TCIE                                        | RW(C)                                                                                                    |                                               |             |
| 此连接使用下列项目(O):                                 | ● 使用下面的                                                                                                    | 昭元(Q)<br>(P 物社(S):                            |             |
| ※ 聖Microsoft 同勝専戸※ 聖Microsoft 同勝寧户            | N P HSLECD:                                                                                                    | 169 . 254 . 153 . 16                          |             |
| ₩ ∰Npcep Packet Driv<br>₩ ∰Hik GigEVision Ima | r (NPCAP) 子用掩码(L):<br>ze Fiter Driver                                                                                                    | 255.255.0.0                                   |             |
| 図 Pos 数据和计划程序<br>メート                          | -<br>数以降关(D):<br>TCP/IPv40                                                                                                    |                                               |             |
| □ Microsoft 网络速度                              |                                                                                                    | 45 服务器地址(图)                                   |             |
| ¢.                                            | → 使用下面的<br>開発 DNS 時代                                                                                                    | NS服务器均定(E):                                   |             |
| 3个项目 医4 工业(内)                                 | #350(0) 略任(0)<br>餐用 DNS 級引                                                                                                    | 4B(A):                                        |             |
| 传输控制协议/internet 流<br>于在不同的相互连接的网              | 2、该协议基款认的广始网络协议、用<br>上通信。                                                                                                    |                                               |             |
|                                               | □ 還出时能征                                                                                                    | 2回(1) 商级(1)                                   |             |
|                                               | The second second |                                               |             |
|                                               |                                                                                                    |                                               |             |

2) 打开配置软件,选择相应的 PC 点击连接,完成。

| 🇳 MJ_AiSensor | ♠ 设备管理 |    |      |    |       |     |      |    | 0 <b>–</b> 0 | × |
|---------------|--------|----|------|----|-------|-----|------|----|--------------|---|
|               |        |    |      |    |       |     |      |    |              |   |
| 名称            | 地址     | 状态 | 固件版本 | 接口 | Mac地址 | 序列号 | 组网状态 | 连接 | 设备操作         |   |
| Sensor        |        |    |      |    |       |     |      | 進接 |              |   |
|               |        |    |      |    |       |     |      |    |              |   |
|               |        |    |      |    |       |     |      |    |              |   |
|               |        |    |      |    |       |     |      |    |              |   |
|               |        |    |      |    |       |     |      |    |              |   |
|               |        |    |      |    |       |     |      |    |              |   |
|               |        |    |      |    |       |     |      |    |              |   |
|               |        |    |      |    |       |     |      |    |              |   |
|               |        |    |      |    |       |     |      |    |              |   |
|               |        |    |      |    |       |     |      |    |              |   |
|               |        |    |      |    |       |     |      |    |              |   |
|               |        |    |      |    |       |     |      |    |              |   |

## 4.3.2 更改传感器 IP 地址

操作步骤如下:打开配置软件,选择相应的 PC 网卡,显示到传感器后,点击 IP 设定>使用静态 IP>一键匹配>确认,将 IP 地址更改为与 PC 相同的网段 IP。

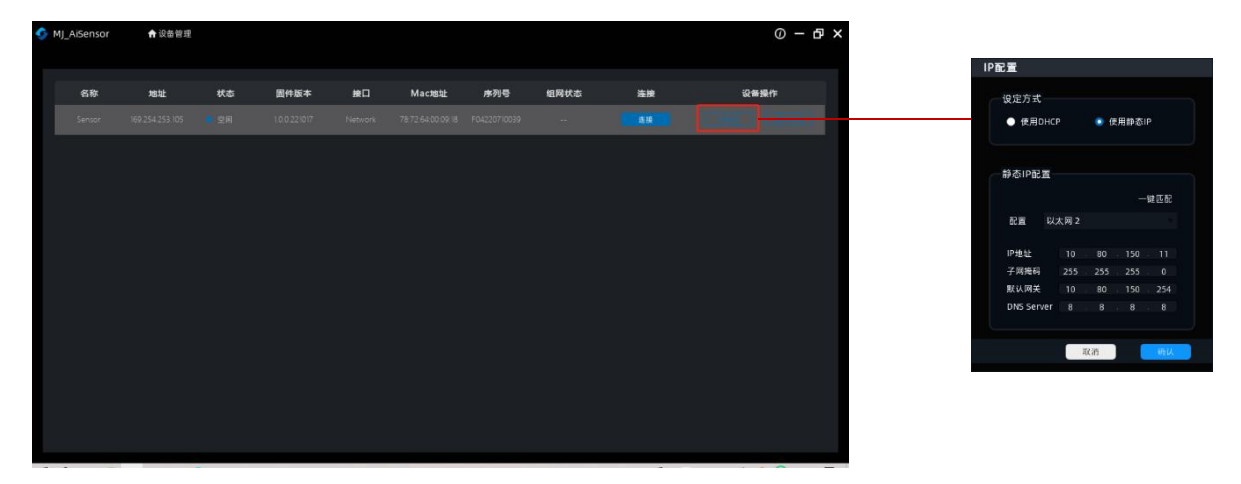

# 第五章 功能介绍

## 5.1 界面介绍

设备可通过客户端进行相关操作,具体如下:

1) 确认设备可达的情况下, 在客户端的"连接"选中点击即可成功连接设备。

2) 连接设备后, 客户端主界面如下图所示, 各个功能模块的介绍详见表。

| 📀 MJ_AiSensor 🔒 设备管理             |                                      | 0 – & ×           |
|----------------------------------|--------------------------------------|-------------------|
| Sensor/169.254.253.105   普方案管理 ヘ | ■通信设置 224存回设置                        |                   |
| 新建方案 ⑤导入方案                       |                                      | 2 № ☐ Q 70% ▼ ⊕ @ |
|                                  |                                      |                   |
|                                  |                                      |                   |
|                                  |                                      |                   |
|                                  |                                      |                   |
|                                  |                                      |                   |
|                                  |                                      |                   |
|                                  | <b>A</b>                             |                   |
|                                  |                                      |                   |
|                                  |                                      |                   |
|                                  |                                      |                   |
|                                  |                                      |                   |
|                                  |                                      |                   |
|                                  |                                      |                   |
|                                  |                                      |                   |
|                                  | 总体耗时:ms 算法耗时:ms 工具耗时:ms 基准图耗时:ms 🧕 🕢 |                   |

| 序号 | 名称      | 功能简述                                      |
|----|---------|-------------------------------------------|
| 1  | 方案栏     | 在客户端界面对配置方案进行基础管理。包含新建方案、导入<br>方案等        |
| 2  | 预览窗口工具条 | 可对预览窗口的图像进行放大、缩小、按比例展示等                   |
| 3  | 预览窗口    | 可实时预览设备当前采集的图像、算法读取、绘制 ROI 窗口的效果。         |
| 4  | 耗时显示    | 实时显示设备当前处理图像的处理时间。包含:总体耗时、算法耗时、工具耗时、基准图耗时 |

#### 5.2 新建方案

#### 5.2.1 相机调试

包含相机参数设置、相机触发设置、参数扩展共三项。

#### 5.2.1.1 相机参数设置

相机参数设置:点击一键调节,可以一键调节亮度、白平衡、对焦、使成像更清晰。

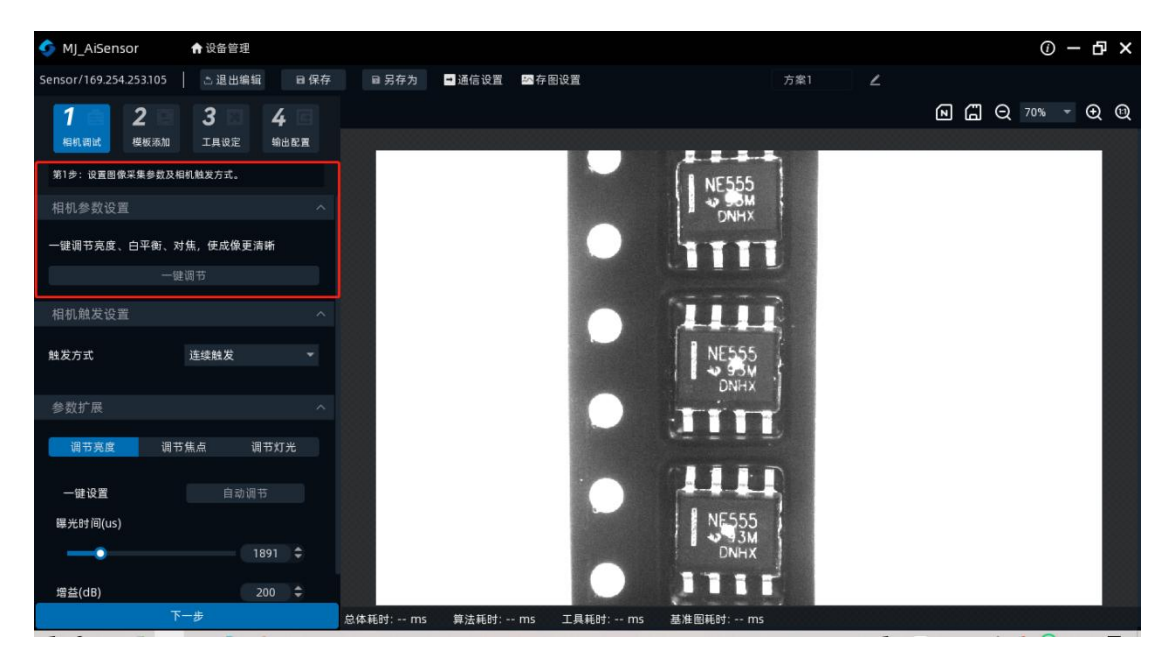

#### 5.2.1.2 相机触发设置

相机触发设置:"连续触发"、"软件触发"、"IO 触发",三种触发方式。 连续触发:连续触发表示传感器持续触发拍照,该触发模式可以在软件端直接设置。 软件触发:软件触发表示传感器收到软件发出的信号后进行触发拍照。 IO 触发: IO 触发表示传感器接收到信号后进行触发拍照。该触发模式需要在选择"单次(外 部)"模式后,此功能才能进行设置。

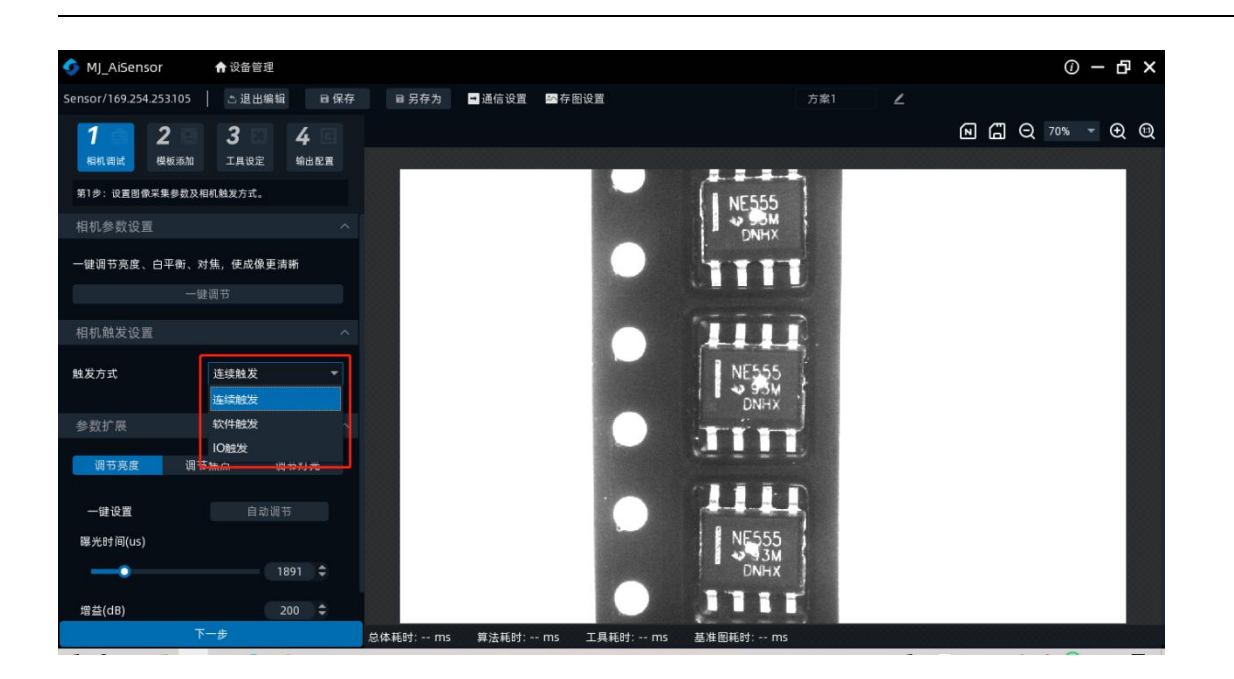

#### 5.2.1.3 参数扩展

参数扩展包含:调节亮度、调节焦点、调节照明

调节亮度:可以拉动亮度标准的调节轴,从低至高调节相机的亮度

曝光时间:可以调节相机的曝光时间,调节范围在 20-2000 区间,可通过拉动横轴来调节曝光

时间。也可以直接在输入框写入具体的曝光值

一键设置:可以一键调节亮度、曝光时间、增益等参数

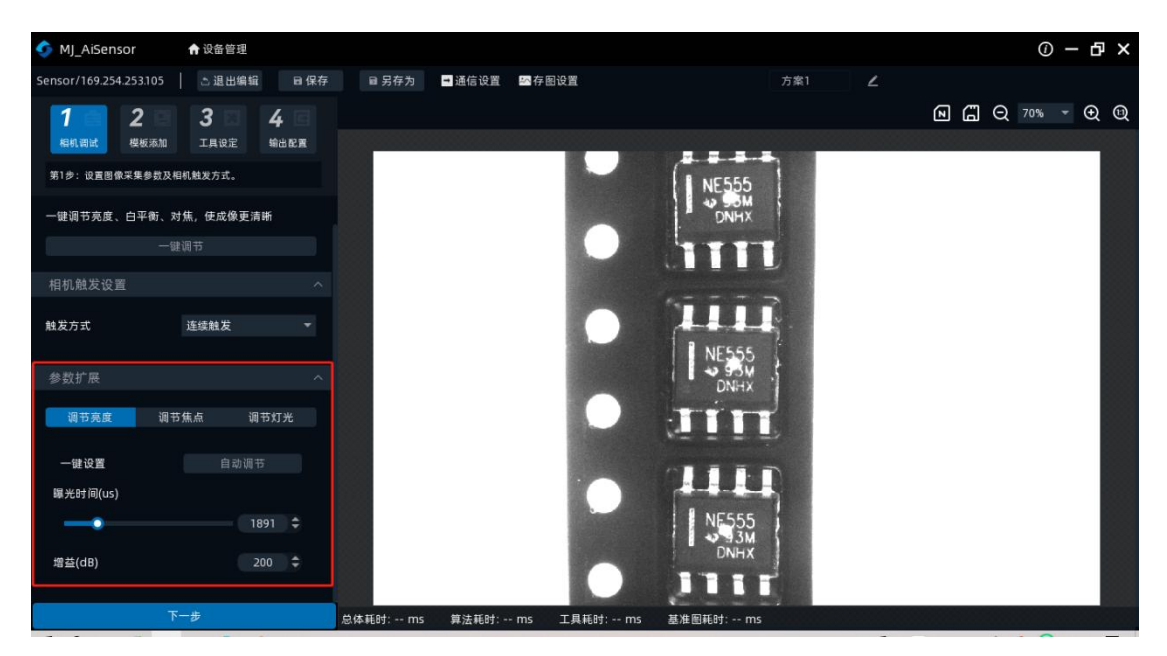

调节焦点:可以调节焦点数值,使之达到清晰状态。调节焦点的数值在 1-1023 均可调节。

调节方式:可以通过拉动调节位置的横轴,方框内输入数值,点击上下三角箭头调节。

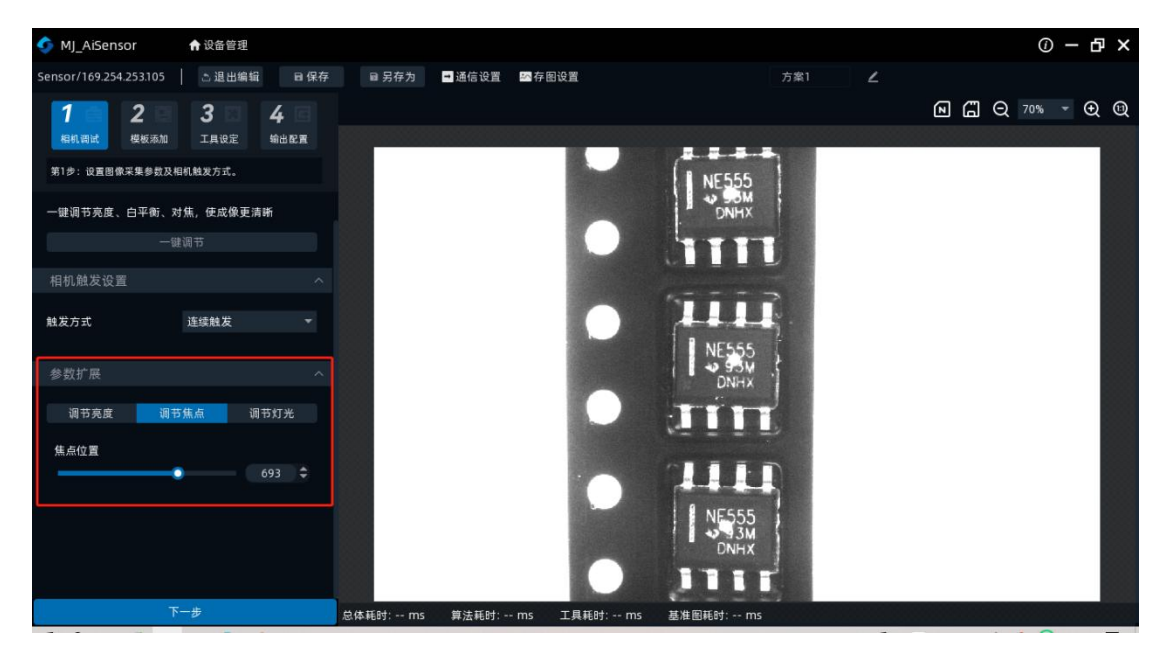

#### 5.2.2 模板添加

第2步为模板添加,添加基准图像。

点击"+模板基准图像",即可添加模板的基准图像

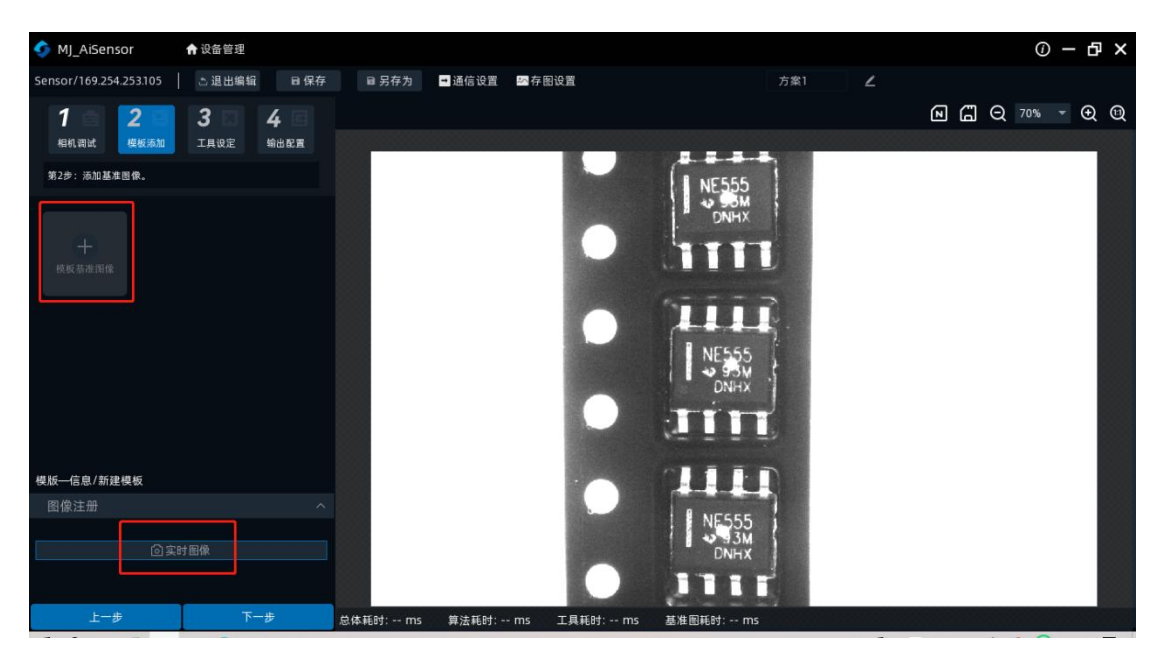

#### 5.2.2.1 图像注册

图像注册:可为模板新建图像。

点击"实时图像"即可选择拍照,确定是否将当前图像设置为模板。

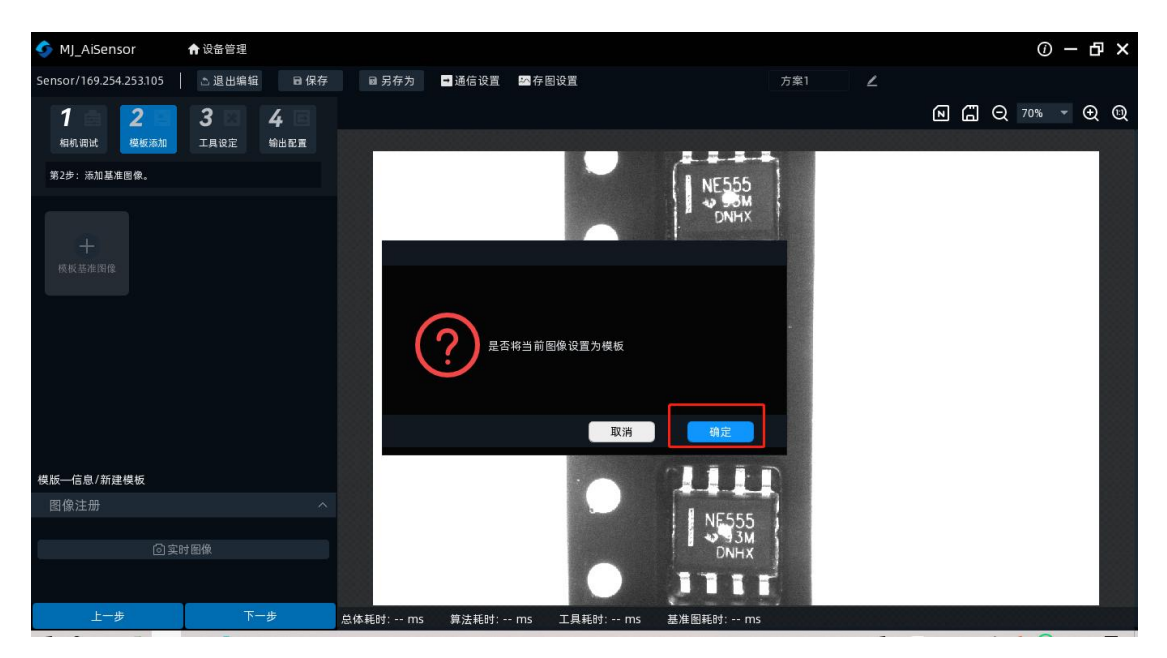

#### 5.2.3 工具设定

第3步:选择模板并添加工具,进行任务设定。

点击"+工具"可添加4种算法工具:位置修正、有无工具、计数工具、图案工具

| MJ_AiSensor                        | ✿ 设备管理             |         |              |          |          |                                                                                                    |                                                                                                    | ወ – ይ > |
|------------------------------------|--------------------|---------|--------------|----------|----------|----------------------------------------------------------------------------------------------------|----------------------------------------------------------------------------------------------------|---------|
| Sensor/169.254.253.105             | 🗈 退出编辑 🛛 🕞 保存      | ■ 另存为   | 🖬 通信设置 🔤 🔤 梧 | 宇图设置     |          | 方案1 ∠                                                                                                    |                                                                                                    |         |
| <b>1 2</b><br><sup>相机调试</sup> 模板添加 | 3 4 日<br>工具设定 输出配置 |         |              |          |          |                                                                                                    | <b>e</b> (1 q 7                                                                                              | % ▼     |
| 第3步:选择模板并添加工具,;                    | 进行任务设定。            |         | -            |          | NE555    |                                                                                                    |                                                                                                    |         |
| · 階<br>• 開<br>• 1111               | 工具添加 模板结果设置        |         | 添加工具         |          |          |                                                                                                    | ×                                                                                                    |         |
|                                    | 具                  |         | 位置修正         | 有无工具     | 计数工具     | 位置修正                                                                                                    |                                                                                                    |         |
| 模板1基准图像                            |                    |         | 位置修正         |          |          |                                                                                                    |                                                                                                    |         |
|                                    |                    |         |              |          |          | 基准 运行<br>启用位置修正<br>二组码为基准                                                                                            | 基点 运行<br>未启用位置修正                                                                                             |         |
|                                    |                    |         |              |          |          | 位置修正:在使用位置<br>长。在轮廓工具中,会对<br>修正后的搜索范围内,;<br>判断处理。<br>如果位置修正失败,则付<br>NG。此外,各判断工具<br>在位置修正判断输出中,<br>语重新设定位置修正, 5<br>度。 | 延工具时,处理约词会变<br>按量素范围进行位置修正。在<br>要素对象物品的轮廓形成。<br>宣修正工具的判断结果为<br>不会单纯执行判断处理。可<br>确认位置修正的失败内容。<br>定重新决定对象物品的位置精 |         |
|                                    |                    |         |              |          | ITT      |                                                                                                    |                                                                                                    |         |
| 上一步                                | 下一步                | 总体耗时:ms | 算法耗时:ms      | 工具耗时: ms | 基准图耗时:ms |                                                                                                    |                                                                                                    |         |

#### 5.2.3.1 位置修正

位置修正:在使用位置修正工具时,处理时间会变长。在轮廓工具中,会对搜索范围进行位置 修正。在修正后的搜索范围内,搜索对象物品的轮廓并进行判断处理。如果位置修正失败,则位置 修正工具的判断结果为 NG。此外,各判断工具不会单独执行判断处理。可在位置修正判断输出中, 确认位置修正的失败内容。请重新设定位置修正,或重新决定对象物品的位置精度。

图像算法工具分为:搜索区域、调节轮廓、调节阈值

搜索区域:对搜索区域内划定矩形框、圆形框,点击"矩形"或"圆形",即可在预览窗口进行指 定的区域搜索

调节轮廓:轮廓分为低中高三档。滑动坐标横轴,即可调节轮廓灵敏度

调节阈值:可调节相似度

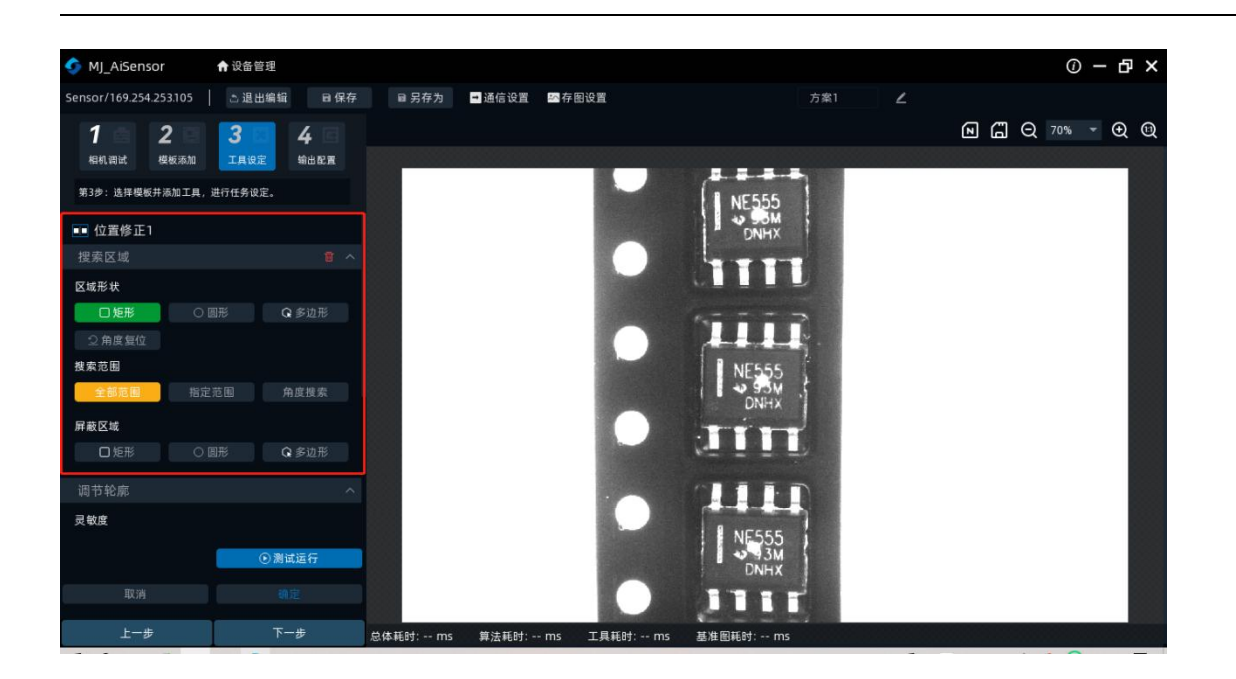

#### 5.2.3.2 有无工具

图案有无:在设定的区域内进行对特定的图案有无、相似度进行判断。OK:设定的区域内成功 搜索到特定图案。NG:设定的区域内没有图案、图案相似度小于设定阈值。

图案有无工具分为: 搜索区域、调节轮廓、调节阈值

搜索区域:对搜索区域内划定矩形框、圆形框,点击"矩形"或"圆形",即可在预览窗口进 行指定的区域搜索

调节轮廓:轮廓分为低中高三档。滑动坐标横轴,即可调节轮廓灵敏度

调节阈值:可调节相似度

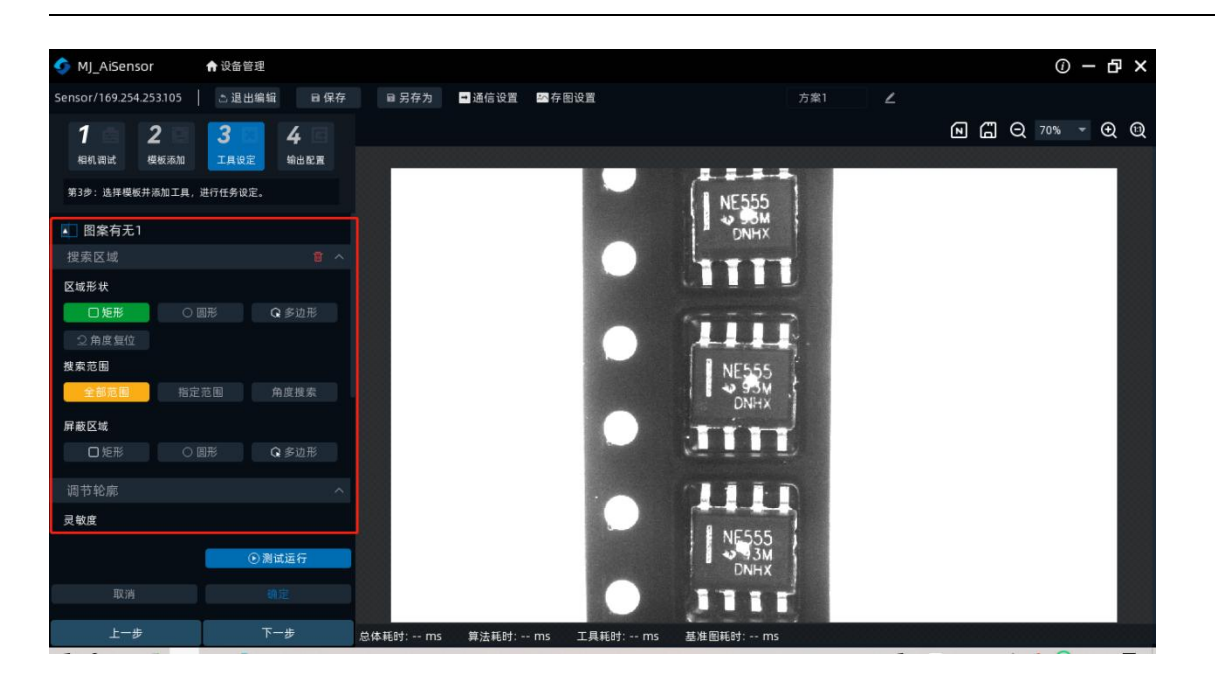

斑点有无:在设定的区域内进行对特定的直线有无、相似度进行判断。OK:设定的区域内成功 搜索到特定斑点。NG:设定的区域内没有斑点、图案相似度小于设定阈值。

搜索区域:对搜索区域内划定矩形框、圆形框,点击"矩形"或"圆形",即可在预览窗口进 行指定的区域搜索

识别设置:通过识别设置,确定灰度阈值。调节区间在 0-255 区间均可调节

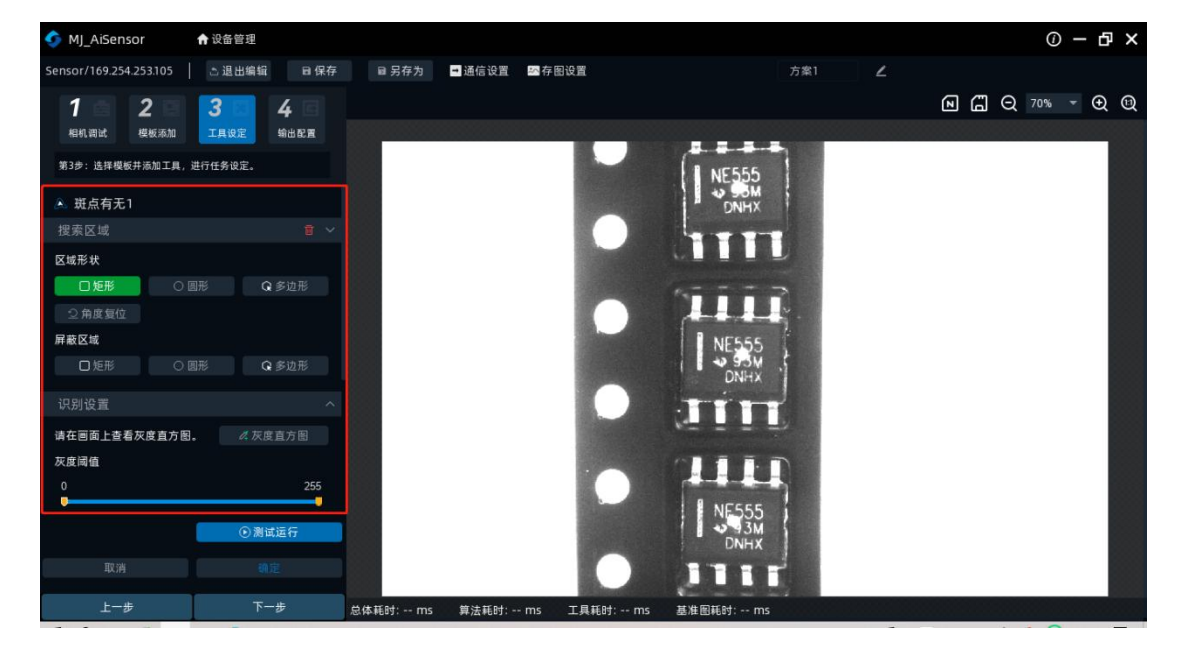

过滤工具:可在 0-1000000 范围内调节

#### 5.2.3.3 计数工具

图案计数:在设定的区域内,计数抽取的色块(亮度块)的数量。对数量设定阈值,进行相似 度判断。OK:在设定的区域面积范围内,计算形状图案合集的数量。NG:数量少于设定面积的数 量,尺寸小于设定面积的图案。

图像计数工具分为:搜索区域、调节轮廓、调节阈值

搜索区域:对搜索区域内划定矩形框、圆形框,点击"矩形"或"圆形",即可在预览窗口进 行指定的区域搜索

调节轮廓:轮廓分为低中高三档。滑动坐标横轴,即可调节轮廓灵敏度

调节阈值:可调节相似度

图案个数: 可调节图案数量。最小值是 1, 最大值是 10

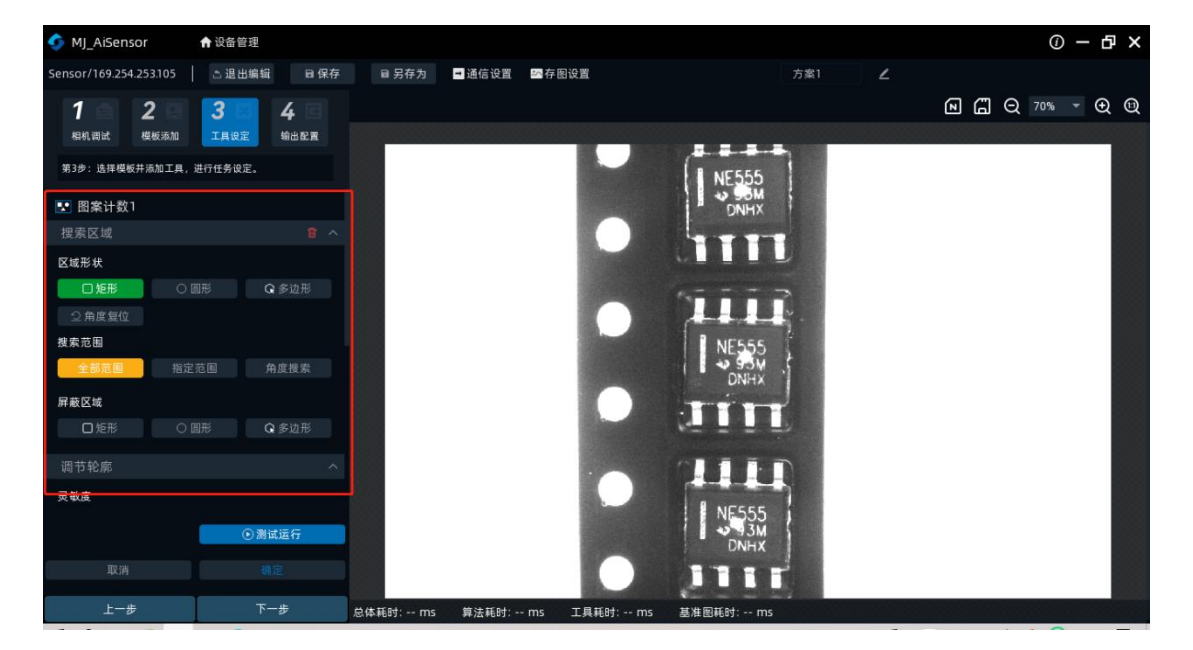

斑点计数:在设定的区域内,计数抽取的色块(亮度块)的数量。对数量设定阈值,进行相似 度判断。OK:在设定的区域面积范围内,计算块状图案合集的数量。NG:数量少于设定面积的数 量,尺寸小于设定面积的图案。 搜索区域:对搜索区域内划定矩形框、圆形框,点击"矩形"或"圆形",即可在预览窗口进 行指定的区域搜索

识别设置:通过识别设置,确定灰度阈值。调节区间在 0-255 区间均可调节

过滤工具:可在 0-1000000 范围内调节

图案个数:可调节图案数量。最小值是1,最大值是10

| 🍫 MJ_AiSensor 🔹 ते 设备管理             |                   |                    |       | () — & ×        |
|-------------------------------------|-------------------|--------------------|-------|-----------------|
| Sensor/169.254.253.105 📄 追出编辑 🛛 🗎 保 | 序 ■ 另存为 ■ 通信设置 🔤存 | 图设置                | 方案1 ∠ |                 |
|                                     |                   |                    | í.    | N 🛱 Q 70% 🔻 🕀 🕲 |
| 相机调试 模板添加 工具设定 输出配置                 | -                 |                    |       |                 |
| 第3步:选择模板并添加工具,进行任务设定。               |                   | I NE555            |       |                 |
| ▶ 斑点计数1                             |                   | UNHX               |       |                 |
| 搜索区域 會                              |                   |                    |       |                 |
| 区域形状                                |                   |                    | -     |                 |
| □矩形 ○ 圆形 ♀ 多边形                      |                   | 5                  |       |                 |
| ♀ 角度复位                              |                   |                    | ĭ -   |                 |
| 屏蔽区域                                |                   | NE555              |       |                 |
| □矩形 ○ 圓形 ♀ 多边形                      |                   | DNHX ,             |       |                 |
| 识别设置                                |                   |                    |       |                 |
| 请在画面上查看灰度直方图。 《灰度直方图                |                   | N= = = =           | 2     |                 |
| 灰度阈值                                |                   |                    |       |                 |
| 0 255                               |                   |                    | 1     |                 |
| <ul> <li>⑦ 測试运行</li> </ul>          |                   | NE 555             |       |                 |
|                                     |                   | DNHX               |       |                 |
| 取消 确定                               |                   |                    |       |                 |
| 上一新建 DOC 文档.doc - WPS Office        | 总体耗时: ms 算法耗时: ms | 工具耗时: ms 基准图耗时: ms |       |                 |

#### 5.2.4 IO 输出

配置方案内模板和工具的输出相关参数

IO 输出分为 IO1, IO2, IO3 三路输出

持续时间:最低为0,最高为100。延迟时间:最低为0,最高为100

有效电平:常开/常闭

| MJ_AiSensor                      | ♠ 设备管理                         |                  |             |        |                 |                      |     |   |                  | 0 – в × |
|----------------------------------|--------------------------------|------------------|-------------|--------|-----------------|----------------------|-----|---|------------------|---------|
| Sensor/169.254.253.1             | 05 💧 退出编辑                      | 日保存              | ■ 另存为       | → 通信设置 | M 存图设置          |                      | 方案1 | ۷ |                  |         |
| <b>1</b> 2<br><sup>相机调试</sup> 模板 | <b>3</b><br><sup>添加</sup> 工具设定 | <b>4</b><br>输出配置 | ок 🏼        |        | _               |                      |     |   | <b>e ( </b> Q 70 | × → ⊕ @ |
| 第4步:配置方案内模板                      | 和工具的输出相关参数。                    |                  |             |        |                 | I NE555              |     |   |                  |         |
| IO输出                             |                                |                  |             |        |                 | DNHX                 |     |   |                  |         |
| 101输出                            |                                |                  |             |        |                 | 1000                 |     |   |                  |         |
| IO2输出                            |                                |                  |             |        |                 |                      |     |   |                  |         |
| 103输出                            |                                |                  |             |        |                 | TIL                  |     |   |                  |         |
| 结果输出                             |                                |                  |             |        |                 | NE555                |     |   |                  |         |
| 结果输出使能                           |                                |                  |             |        |                 | DNHX                 |     |   |                  |         |
| 输出条件                             | 所有                             | 模块OK ▼           |             |        |                 |                      |     |   |                  |         |
|                                  |                                | 测试运行             |             |        | The second      | 12 L L L             |     |   |                  |         |
| 序号 数                             | 据 分隔符                          | 守 编辑             |             |        |                 |                      |     |   |                  |         |
| 结果预览:                            |                                |                  |             |        |                 | NE555<br>93M<br>DNHX |     |   |                  |         |
| 上一步                              | 完成                             |                  | 总体耗时: 82 ms | 算法耗时:3 | 8 ms 工具耗时: 52 m | s 基准图耗时:ms           |     |   |                  |         |

## 5.3 方案管理

## 5.3.1 方案运行

数据清零:可以清空识别的数据,包含总数,NG,NG率

工具列表: 点击"调节阈值", 滑动坐标横轴, 即可调节阈值参数

| 🇳 MJ_AiSensor                           |             |             |             |                     |                | 0 – 🗗 X |
|-----------------------------------------|-------------|-------------|-------------|---------------------|----------------|---------|
| Sensor/169.254.253.105 📔 方案管理 🗸 📑       | 通信设置 🔤 存图设置 |             |             |                     |                |         |
| 方案1                                     | OK          |             |             |                     | <b>e</b> a q 7 | 70% ▼   |
| 总数: 25 NG:0 NG率:0% 👔 数据清零               |             |             |             |                     |                |         |
| ◎运行一次 ◎开始运行 ∠编编                         |             |             |             | NE555<br>SM<br>DNHX |                |         |
| 运行模板                                    |             |             |             |                     |                |         |
| ● 模板1 🖌 [編]<br>总数: 25 NG: 0 NG率: 0% [編] |             |             |             |                     |                |         |
| 工具列表 王调节阈位                              |             |             |             | P                   |                |         |
| 图案有无1 存在即为OK<br>● 100<br>80 99 2        |             |             | •           |                     |                |         |
| 工具: 图案有无1                               |             |             |             | CITED               |                |         |
|                                         |             |             |             | NE555               |                |         |
|                                         |             |             |             | ₩93M<br>DNHX        |                |         |
|                                         |             |             |             | JIII                |                |         |
|                                         | 总体耗时: 63 ms | 算法耗时: 11 ms | 工具耗时: 59 ms | 基准图耗时: ms           |                |         |

# 5.3.2 方案切换

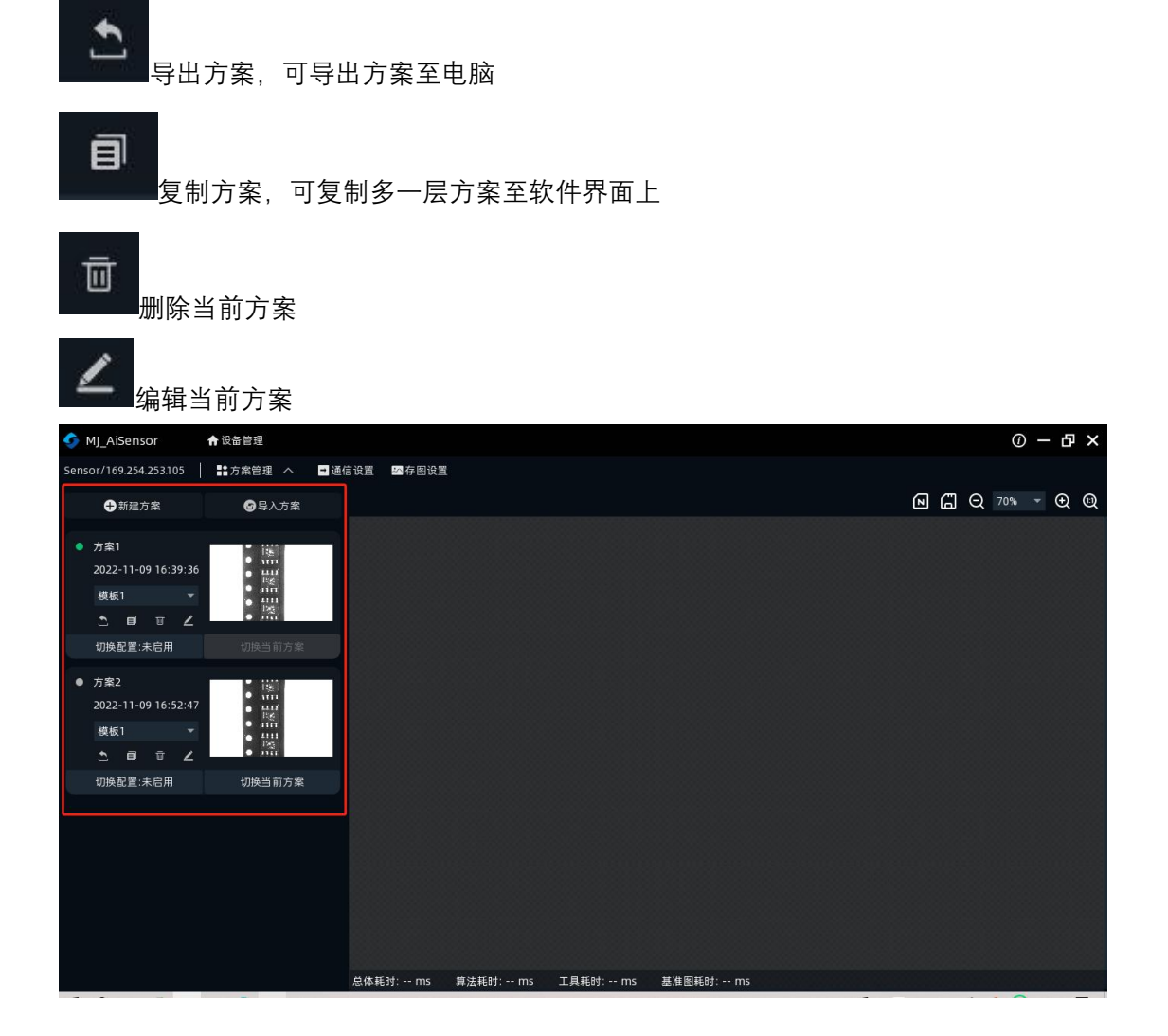

# 第六章 常见问题列表

#### 6.1 客户端软件已识别到设备,但显示「不可达」

#### 可能的原因:

- 1) 设备的 IP 和设备连通的网卡不在同一个网段。
- 2) 网卡获取了两个不同段的 IP。

#### ● 解决方法:

1) 通过修改设备 IP 方式, 使电脑和设备在同一个网段。

| MJ_AiSensor | ♠ 设备管理 |    |      |            |               |           |      |    | 0 — Ф ×         |
|-------------|--------|----|------|------------|---------------|-----------|------|----|-----------------|
|             |        |    |      |            |               |           |      |    |                 |
| 名称          | 地址     | 状态 | 固件版本 | 接口         | Mac地 <u>址</u> | 序列号       | 组网状态 | 连接 | 设备操作            |
| Sensor      |        |    |      |            |               |           |      | 连接 | (mari (mari)    |
|             |        |    |      |            |               |           |      |    |                 |
|             |        |    |      | IP配置       |               |           |      |    |                 |
|             |        |    |      | 设定方式       |               |           |      |    |                 |
|             |        |    |      | ● 使用DHCF   | • ● 使用静       | 态IP       |      |    |                 |
|             |        |    |      |            |               |           |      |    |                 |
|             |        |    |      | 静态IP配置     |               |           |      |    |                 |
|             |        |    |      |            |               | 一键匹配      |      |    |                 |
|             |        |    |      | 配置 以:      | 太网            |           |      |    |                 |
|             |        |    |      | IP地址       | 169 . 254 . 2 | 253 . 106 |      |    |                 |
|             |        |    |      | 子网掩码       | 255 . 255 .   | 0.0       |      |    |                 |
|             |        |    |      | 默认网关       | 169 . 254 . 2 | 253 . 1   |      |    |                 |
|             |        |    |      | DNS Server | 169 . 254 . 2 | 253 . 1   |      |    |                 |
|             |        |    |      |            |               |           |      |    |                 |
|             |        |    |      |            | 取消            | 确认        |      |    |                 |
|             |        |    |      |            |               |           |      |    | A 12 12 12      |
|             |        |    |      |            |               |           |      |    | S 🕈 😗 🙂 🖢 🚟 👬 🐩 |

3) 点击电脑 "开始" -搜索框输入 "cmd" - 右键管理员权限运行-输入: netsh winsock reset, 进行重置网卡信息后,重启电脑即可。